## NOTICE TO USERS OF 64 BIT WINDOWS 7 & 8

The Five Finger Typist demo can run under 64-bit Windows 7 and 8 although it's a 32-bit program. 64-bit Windows 7 and 8 come with the WOW64 emulator and this can be used to run the Five Finger Typist demo. How to do this is explained below.

## Explanation of how to run **Five Finger Typist** under 64 bit Windows 7 & 8

Do not try to run the installation program "demoFFT.EXE" that is on the Five Finger Typist website. This is a 32-bit Windows demo and won't run on 64-bit Windows 7 and 8. The following steps are the way to get the demo running on 64-bit Windows:

i) If you haven't already done so, download demoFFTYPE.EXE from: www.typeonehand.com/demo64bit.html

ii) On your computer, double click on the desktop icon with the name "Computer". Then double click on the C drive to see its contents. You will see a folder "Program Files (x86)". This is the folder where all 32 bit programs are stored and run from. Double click on "Program Files (x86)". Create a new folder, called SoftDawn, in Program Files (x86) by selecting the "Create new folder" menu item. Then click on the name and type "SoftDawn" (without the quotes).

iii) If necessary, re-arrange the positions of the C drive window and the folder where you stored the downloaded demo, so you can drag the demoFFTYPE.EXE program into the new SoftDawn folder. Click on demoFFTYPE.EXE and put it in the SoftDawn folder.

iv) Double click on the SoftDawn folder to open it. Double click on demoFFTYPE.EXE and the demo will run. Happy keyboarding!

v) With the demo you can do the first four lessons and browse all features of the program. After the fourth lesson nothing happens when you type. Users are encouraged to make copies of the demo and give them to colleagues or friends.

SoftDawn

5 Dudley Street, North Fitzroy, Victoria, 3068, AUSTRALIA TEL: +61 3 9489 4298 EMAIL: support@softdawn.net WWW: http://www.typeonehand.com